## Konfiguracja upoważnień w systemie EOD

1. Po zalogowaniu do systemu EDO z menu należy wybrać opcję "Upoważnienia".

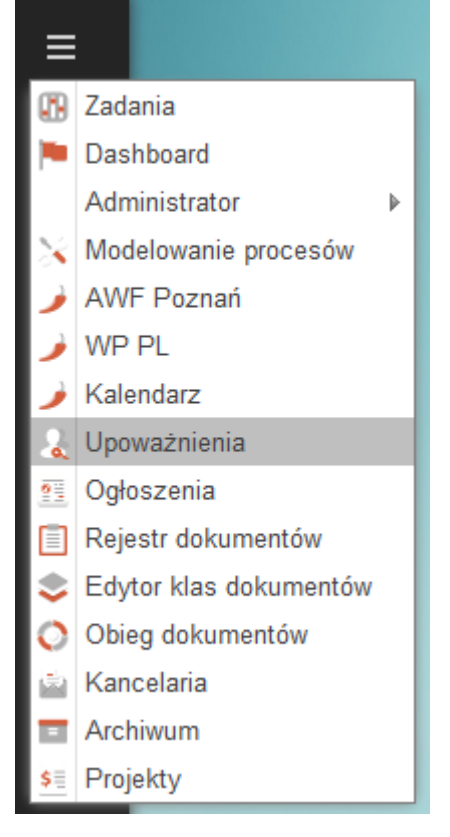

2. W otwartym oknie kliknij przycisk "Dodaj".

| Lpoważnienia                     |                                                                        |           |              |         | \$ <b>\$</b> \$             |  |  |
|----------------------------------|------------------------------------------------------------------------|-----------|--------------|---------|-----------------------------|--|--|
| Login lub nazwa                  | Q 🕂 Dodaj                                                              |           |              |         |                             |  |  |
| Tylko aktualne: Tak 🔇            |                                                                        |           |              |         |                             |  |  |
| UPOWAŻNIONY                      | DATA OD                                                                | DATA DO 👃 | NADANE PRZEZ | NOTATKA |                             |  |  |
| Nie znaleziono rekordów. Zmień I | Nie znaleziono rekordów. Zmień kryteria filtrowania lub odśwież listę. |           |              |         |                             |  |  |
|                                  |                                                                        |           |              |         |                             |  |  |
|                                  |                                                                        |           |              |         |                             |  |  |
|                                  |                                                                        |           |              |         |                             |  |  |
|                                  |                                                                        |           |              |         |                             |  |  |
|                                  |                                                                        |           |              |         |                             |  |  |
|                                  |                                                                        |           |              |         |                             |  |  |
|                                  |                                                                        |           |              |         |                             |  |  |
|                                  |                                                                        |           |              |         |                             |  |  |
|                                  |                                                                        |           |              |         |                             |  |  |
|                                  |                                                                        |           |              |         |                             |  |  |
| 🥊 🌾 Strona 0 z 0                 | > >> C                                                                 |           |              |         | Brak danych do wyświetlenia |  |  |

**3.** W wyświetlonym oknie "**Dodawanie upoważnienia**" kliknij lupę.

| Dodawanie upoważnienia      |     |   |        | ⊗      |
|-----------------------------|-----|---|--------|--------|
| Użytkownik:* Wybierz<br>Od: | Do: | 9 |        |        |
| Notatka:                    |     |   |        |        |
|                             |     |   | ZAPISZ | ANULUJ |

**4.** Po wyświetleniu okna wpisz nazwisko upoważnianej osoby w pole "**Login lub nazwa**" kliknij lupę.

| Dodawanie upo       | oważnienia 🛛 😵                                                             |  |  |  |
|---------------------|----------------------------------------------------------------------------|--|--|--|
| Użytkownik: *<br>Od | Wybierz Q                                                                  |  |  |  |
| Notatka:            | LOGIN                                                                      |  |  |  |
|                     | webchili<br>Webchili HelpDesk                                              |  |  |  |
|                     |                                                                            |  |  |  |
|                     |                                                                            |  |  |  |
|                     |                                                                            |  |  |  |
|                     | (     Strona     1     z1     >     >>>     C     Wyświetlono     1 - 1 z1 |  |  |  |
| 7 <u>7</u> C        | ZATWIERDŹ WYBÓR ANULUJ                                                     |  |  |  |

**5.** Wybierz z listy odpowiednie nazwisko (podświetli się na różowo) i kliknij przycisk "**Zatwierdź wybór**".

| Dodawanie upo                   | oważnienia 🛞                                                                                                    |
|---------------------------------|----------------------------------------------------------------------------------------------------|
| Użytkownik: *<br>Od<br>Notatka: | Wybierz Q<br>Login lub nazwa O Q                                                                                                    |
|                                 | webchili<br>Webchili HelpDesk                                                                                                    |
|                                 |                                                                                                    |
| > >> C                          | Image: Constraint of the second system Image: Constraint of the second system Image: Constraint of the second system Image: Constraint of the second system   Image: Constraint of the second system Image: Constraint of the second system Image: Constraint of the second system Image: Constraint of the second system   Image: Constraint of the second system Image: Constraint of the second system Image: Constraint of the second system Image: Constraint of the second system   Image: Constraint of the second system Image: Constraint of the second system Image: Constraint of the second system Image: Constraint of the second system   Image: Constraint of the second system Image: Constraint of the second system Image: Constraint of the second system Image: Constraint of the second system   Image: Constraint of the second system Image: Constraint of the second system Image: Constraint of the second system Image: Constraint of the second system   Image: Constraint of the second system Image: Constraint of the second system Image: Constraint of the second system Image: Constraint of the second system   Image: Constraint of the second system Image: Constraint of the second system Image: Constraint of the second system Image: Constraint of the second system   Image: Constraint of the second system Image: Constraint of the second system Image: Constraint of the second system Image: Constraint of the second system   Image: Constraint of t |

6. Po powrocie do poprzedniego okna widać nazwisko upoważnianej osoby. Dodatkowo można zdefiniować przedział czasu, w którym upoważnienie będzie obowiązywać. Aby zakończyć kliknij przycisk "Zapisz".

| Dodawanie upoważnienia |                   |     |     | ⊗      |        |
|------------------------|-------------------|-----|-----|--------|--------|
| Użytkownik: *          | Webchili HelpDesk |     | 0 Q |        |        |
| Od                     |                   | Do: |     |        |        |
| Notatka:               |                   |     |     |        |        |
|                        |                   |     |     |        |        |
|                        |                   |     |     |        |        |
|                        |                   |     |     | ZAPISZ | ANULUJ |